## **Feedback-Tool** Baden-Württemberg

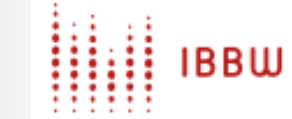

Feedback-Tool Baden-Württemberg

# So registrieren Sie sich im Feedback-Tool!

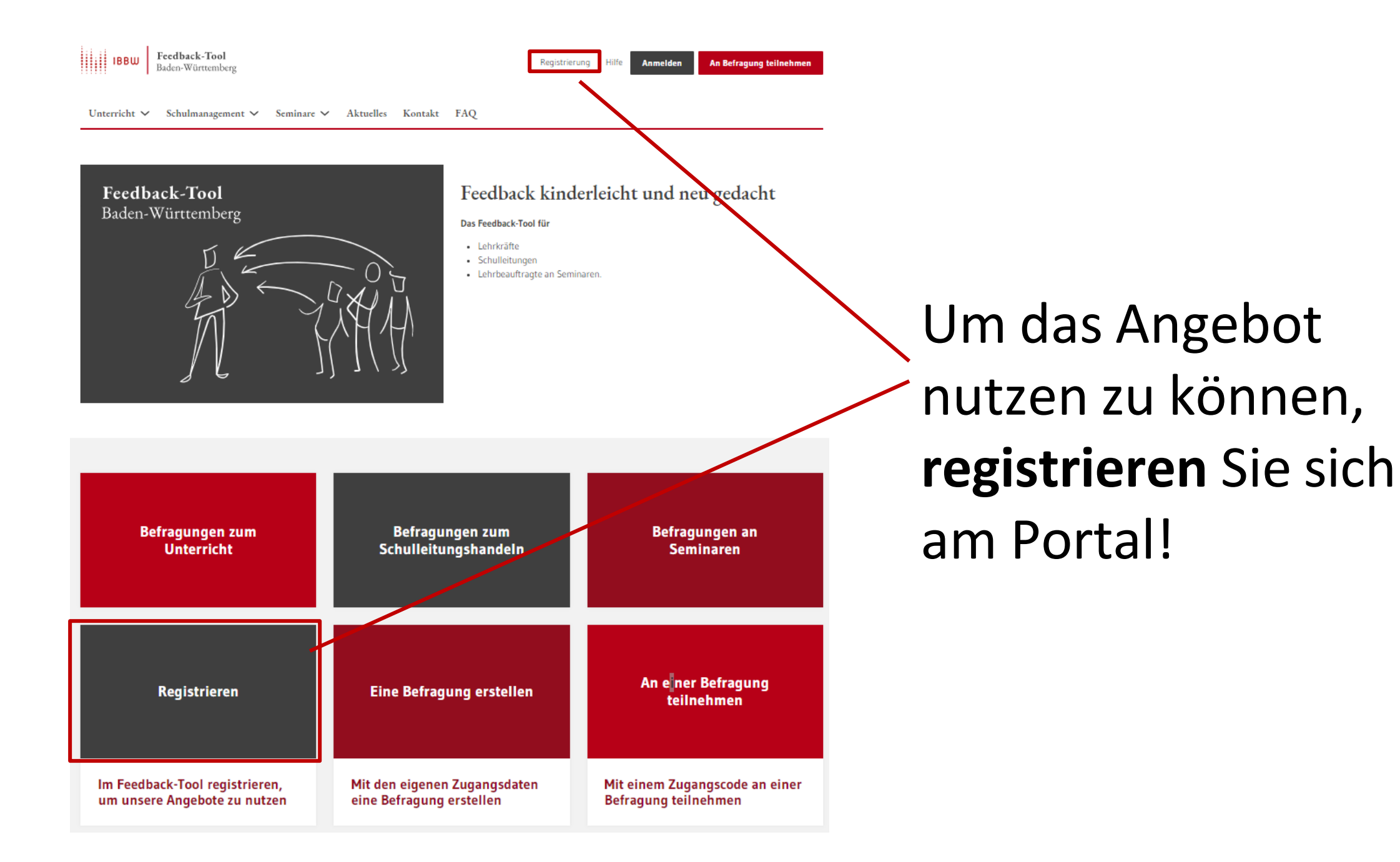

### Registrierung

Um das Portal nutzen zu können, müssen Sie sich einmalig registrieren. Hierzu benötigen wir von Ihnen die folgenden Angaben und Ihre Zustimmung zu den Nutzungsbedingungen. Geben Sie Ihre E-Mail-Adresse ein. Nach der Registrierung wird Ihnen eine Bestätigungsmail an die von Ihnen angegebene E-Mail-A geschickt. Nach Bestätigung dieser E-Mail können Sie das Befragungsportal nut E-Mail \* example@online.de Legen Sie ein individuelles Passwort Jegliche Form von E-Mail-Adressen sind gültig, insbesondere solche, die keinerlei Rückschluss auf Person oder forigkeit aufweisen fest. (Pseudonyme, Einmal-E-Mail-Adressen). Passwort \* ......... Bitte wählen Sie das Passwort für Ihren Zugang zum Befragungsportal frei aus. Dieses Passwort ist unabhängig von gegebenenfalls Wählen Sie Ihre Schulform aus. vorhandenen anderen Passwörtern. Passwort bestätigen \* ..... Bitte wiederholen Sie hier das von Ihnen gewählte Passwort. Schulform \* Bestätigen Sie die Bitte auswählen Nutzungsbedingungen. Ich möchte über aktuelle Neuigkeiten des Portais via E-Mail benachrichtigt werden. Ich habe die Nutzungsbedingungen gelesen und bin mit diesen einverstanden. Schließen Sie die Registrierung ab. Registrieren

### Registrierungsbestätigung

no-reply@befragung-bw.de

i) Wir haben zusätzliche Zeilenumbrüche aus dieser Nachricht entfernt.

#### Sehr geehrte Damen und Herren,

soeben haben Sie sich im Befragungsportal zu Angeboten der schulinternen Evaluation angemeldet.

Zur Bestätigung Ihrer Registrierung im Portal des IBBW (Institut für Bildungsanalysen Baden-Württemberg) klicken Sie bitte auf fo https://feedback.befragung-bw.de/de\_DE/konto/bestaetigung/389400402.html

Sollte die Linkbestätigung nicht funktionieren, kopieren Sie bitte den Link in die Adresszeile Ihres Internetbrowsers.

Bei Problemen oder Fragen können Sie sich gerne an uns wenden. Sie erreichen uns per E-Mail unter bef@ibbw.kv.bwl.de.

Ihr BEF-BW Team

Das Selbstevaluationsportal wird angeboten vom Institut für Bildungsanalysen Baden-Württemberg (IBBW). Alle Informationen zum Portal finden sich unter <u>www.befragung-bw.de</u>.

Unsere Nutzungsbedingungen findet man unter: https://befragung-bw.de/de\_DE/start/nutzungsbedingungen.html

- Sie erhalten zeitnah eine E-Mail, um Ihre Registrierung zu bestätigen.
- Sollten Sie keine E-Mail bekommen, kontrollieren Sie bitte Ihren Spam-Ordner.
- Wenn Sie keine E-Mail erhalten, prüfen Sie, ob in Ihrem Browser Cookies erlaubt sind. Für den Registrierungsprozess sind Cookies notwendig.
- Wenn Sie Unterstützung benötigen, scheiben Sie eine Nachricht an bef@ibbw.kv.bwl.de

Klicken Sie auf den Bestätigungslink.

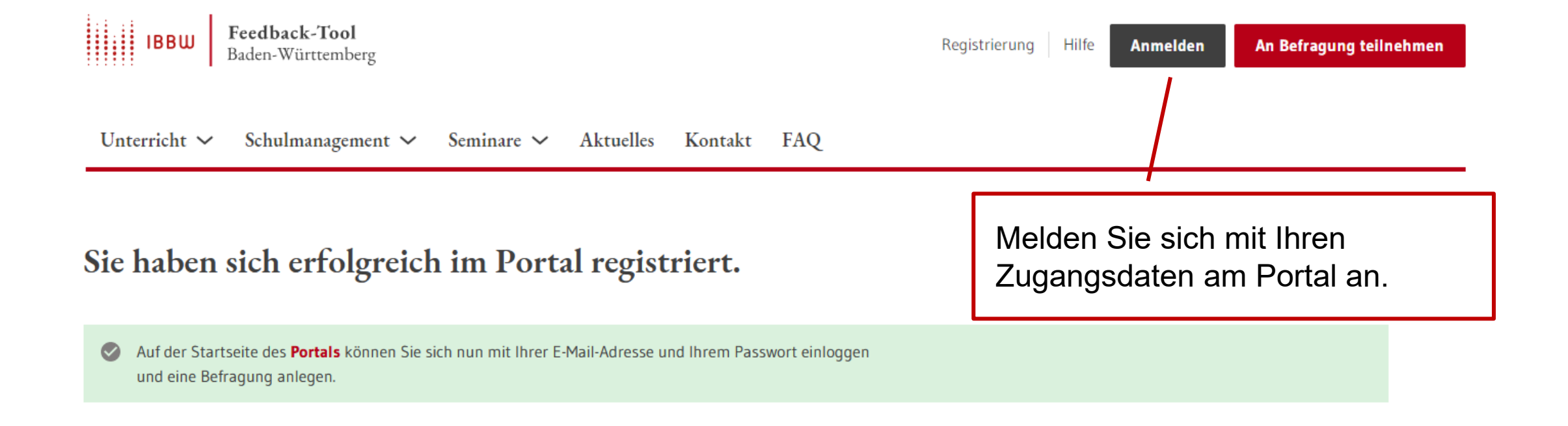